### Υπολογισμός αμοιβών ενεργειακών επιθεωρητών

Από την 1/4/2011 το σύστημα υπολογισμού και διαχείρισης αμοιβών μηχανικών υποστηρίζει και τον υπολογισμό αμοιβών των ενεργειακών επιθεωρήσεων.

Για να υποβληθεί στο ΤΕΕ η αίτηση υπολογισμού αμοιβών ενεργειακών επιθεωρήσεων μπορεί ο ενδιαφερόμενος είτε να υποβάλει αρχείο XML (τα στοιχεία παραμετροποίησης έχουν σταλεί στις επιχειρήσεις Τεχνικού λογισμικού) είτε να ακολουθήσει τη διαδικασία από το λογισμικό του ΤΕΕ.

Στην δεύτερη περίπτωση, η διαδικασία είναι ίδια με τα υπόλοιπα έργα:

## 1. ΕΙΣΟΔΟΣ ΣΤΟ ΣΥΣΤΗΜΑ ΑΜΟΙΒΩΝ ΤΟΥ ΤΕΕ

<u>www.tee.gr</u> ► ΑΜΟΙΒΕΣ ΙΔΙΩΤΙΚΩΝ ΕΡΓΩΝ ► ΕΙΣΟΔΟΣ ► ΕΙΣΑΓΩΓΗ ΣΤΟΙΧΕΙΩΝ ΠΡΟΣΒΑΣΗΣ ► ΣΥΝΔΕΣΗ

### 2. ΕΙΣΑΓΩΓΗ ΝΕΟΥ ΕΡΓΟΥ

«Φόρμα επεξεργασίας στοιχείων έργων για υποβολή στο ΤΕΕ» ► Δημιουργία νέου έργου, πατώντας το πράσινο (+) που βρίσκεται στην κορυφή της σελίδας ► Επιλογή τύπου έργου «**Κτιριακά**»

### 3. ΣΥΜΠΛΗΡΩΣΗ ΑΠΑΡΑΙΤΗΤΩΝ ΣΤΟΙΧΕΙΩΝ

- «Βασικά στοιχεία έργου»: Συμπληρώνονται όλα τα αναγραφόμενα στοιχεία τοποθεσίας του έργου (Διεύθυνση, ΤΚ κλπ)
- «Χώροι»: Επιλέγεται από τη διαθέσιμη λίστα, ο χώρος "Ενεργειακή Επιθεώρηση" και εισάγεται στο έργο πατώντας το πράσινο (+) που βρίσκεται στην κορυφή της λίστας.
  Στο πεδίο «Επιφάνεια» του χώρου που έχει πλέον εισαχθεί, δηλώνονται τα τμ του προς επιθεώρηση ακινήτου (απαιτείται ακόμη κι αν η επιθεώρηση αφορά μόνο εγκαταστάσεις)

#### «Κύριες εργασἱες»:

α. Εισαγωγή εργασιών: Επιλέγεται: Μελέτη ► ΕΝΕΡΓΕΙΑΚΗ ΕΠΙΘΕΩΡΗΣΗ ► Συγκεκριμένη εργασία του ΠΔ 100/2010 ► Πλήκτρο «Εισαγωγή επιλογών»

β. Επεξεργασία εργασιών: Στην εργασία που έχει πλέον εισαχθεί, συμπληρώνονται τα αντίστοιχα μεγέθη (τμ/kW) στο πεδίο «Μονάδες» των λεπτομερειών της εργασίας

- «Ιδιοκτήτες-Εργοδότες»: Συμπληρώνονται τα στοιχεία ιδιοκτήτη
- 4. ΥΠΟΒΟΛΗ ΕΡΓΟΥ ΣΤΟ ΤΕΕ: Πλήκτρο «Υποβολή στο ΤΕΕ για υπολογισμό»

5. ΕΚΤΥΠΩΣΗ ΕΝΤΟΛΗΣ ΠΛΗΡΩΜΗΣ: Άνοιγμα-Εκτύπωση αναφοράς υπολογισμού αμοιβών ► Ομάδα Έργου ► Δημιουργία Εντολής Πληρωμής ► Άνοιγμα - Εκτύπωση Εντολής

# ΠΡΟΣΟΧΗ:

- Η προσαύξηση 20% για επιθεώρηση λεβήτων και εγκαταστάσεων θέρμανσης ισχύος >20 kw λόγω παλαιότητας, εισάγεται ως προσαύξηση στην συγκεκριμένη εργασία (οθόνη «Επεξεργασία εργασιών», Προσαυξήσεις εργασίας)
- 2. «Χώροι»: Δεν συμπληρώνεται τίποτε στα πεδία «προϋπολογισμός έργου», «Επιφάνεια ακάλυπτου».
- Εάν δεν είναι δυνατή η εισαγωγή νέου έργου, πρέπει στις ρυθμίσεις του browser, να αρθεί ο αποκλεισμός των αναδυόμενων παραθύρων (pop ups)
- 4. Κάνουμε αποθήκευση μετά την εισαγωγή στοιχείων κάθε καρτέλας.